# **User Manual**

(For Applicant)

Online Renewal of for Microwave Licenses (ISP (TDD), ISP (FDD), Microwave for captive user, NLD (Terrestrial))

# **Department of Telecommunications**

**Government of India** 

11<sup>th</sup> May, 2020

| Sl. No | Contents                        | Page No. |
|--------|---------------------------------|----------|
| 1      | Section-1                       | 3        |
| 1.1    | General Introduction            | 3        |
| 2      | Section-2 Applicant Part        | 4        |
| 2.1    | Registration                    | 4        |
| 2.2    | First Login                     | 8        |
| 2.3    | Dashboard                       | 10       |
| 2.4    | Request for Renewal of license  | 11       |
| 2.5    | Download renewal certificate    | 14       |
| 2.6    | Profile Update without Scrutiny | 15       |

# Section-1

## 1.1 General Introduction

**SARALSANCHAR'(** Simplified Application For Registration and Licenses) a Web based Portal, for Issuing of various types of Licenses and Registration certificates is part of various Digital initiatives being taken by Department of Telecommunications. It is a unified portal to issue various types of Licenses and registrations in a digitized manner which will not only ensure transparency but also make the process more efficient. This will pave the way for a paperless, secure and hassle free platform for various applicants.

## **Acronyms and Abbreviations**

List of the acronyms and abbreviations used in this document and the meaning of each.

- **DoT** : Department of Telecommunications.
- **OTP** : One Time Password.

## Section-2

#### **APPLICANT PART**

#### 2.1 Registration

(In case you are new to the portal, and have not registered earlier). Click on the Registration link, available on the Top Navigation bar, or in the Top right sidebar panel. You will be redirected to the below form.

To apply for Network License *select Company* in **Registration Type**.

| oto: '*' fields are mandatory                                      | -                                   |                                   |                           |                  |               |        |
|--------------------------------------------------------------------|-------------------------------------|-----------------------------------|---------------------------|------------------|---------------|--------|
| ote, melos are manuatory)                                          |                                     |                                   | UNIO (OLT ON              | a 1995 (         | 04//14        |        |
| Individual/ Proprietor/ Partne<br>For OSP Registration application | ership Firm etc<br>nt need to be ei | can apply for Ul<br>ther Company/ | VNO(CAT_B)li<br>LLP/FCPR. | cense & WPC lice | ense ONLY.    |        |
| For Access services -Categor                                       | y B applicant ne                    | eed to APPLY ur                   | der UL-VNO                |                  |               |        |
| For WPC Exams/Certificate S                                        | elect Registrati                    | on Type Catego                    | ry as Individua           | I (WPC Exams/C   | ertificates)  |        |
|                                                                    |                                     |                                   |                           |                  |               |        |
|                                                                    |                                     |                                   |                           |                  |               |        |
| Applicant Type                                                     |                                     |                                   |                           |                  |               |        |
|                                                                    |                                     |                                   |                           |                  |               |        |
| Registration Type                                                  | <u></u>                             |                                   |                           |                  |               |        |
| Registration Type                                                  | Company                             |                                   |                           | *                |               |        |
| CIN*                                                               | ea:U/L                              | 12345                             | MH                        | 1234             | ABC           | 123456 |
|                                                                    | Note : CIN                          | Format is U 12                    | 2345 MH 1234              | ABC 123456 ii    | sub-blocks, 1 |        |
| Confirm CIN #                                                      |                                     |                                   |                           |                  |               |        |
|                                                                    | eg:U/L                              | 12345                             | MH                        | 1234             | ABC           | 123456 |
| Communication .                                                    |                                     |                                   |                           |                  |               |        |
| Company Name *                                                     | Manage of Ca                        |                                   |                           |                  |               |        |
| Company Name *                                                     | Name of Co                          | mpany                             |                           |                  |               |        |
| Company Name *<br>Date of Incorporation*                           | Name of Co                          | mpany                             |                           | dear             |               |        |
| Company Name *<br>Date of Incorporation*                           | Name of Co                          | mpany                             |                           | clear            |               |        |
| Company Name *<br>Date of Incorporation*<br>PAN*                   | Name of Co                          | mpany                             |                           | clear            |               |        |

Fill in the required information. After filling **Authorized Contact Person** details, you will be required to fill in your **E-Mail address & Mobile Number.** After this you will fill the **CAPTCHA code** before OTP Authentication, as shown below

| Corporate | Office | * |
|-----------|--------|---|
|-----------|--------|---|

| Address     Address line       Pincode     enter Pincode       District        State        LandLine Number     eg:01112345678       Fax Number(if any)     eg:01112345678       E-mail     E-mail |                    |                |
|----------------------------------------------------------------------------------------------------|--------------------|----------------|
| Pincode   enter Pincode   District   State   LandLine Number   eg:01112345678   Fax Number(if any)   eg:01112345678   E-mail                                                                       | Address            | Address line   |
| Pincode       Pincode       District       State       LandLine Number       eg:01112345678       Fax Number(if any)       eg:01112345678       E-mail                                             | Dincode            |                |
| District  State  LandLine Number eg:01112345678 Fax Number(if any) eg:01112345678 E-mail E-mail                                                                                                    | Filleoue           | enter Pincode  |
| State   LandLine Number   eg:01112345678   Fax Number(if any)   eg:01112345678   E-mail   E-mail                                                                                                   | District           |                |
| LandLine Number     eg:01112345678       Fax Number(if any)     eg:01112345678       E-mail     E-mail                                                                                             | State              |                |
| Fax Number(if any)     eg:01112345678       E-mail     E-mail                                                                                                    | LandLine Number    | eg:01112345678 |
| E-mail E-mail                                                                                                    | Fax Number(if any) | eg:01112345678 |
|                                                                                                    | E-mail             | E-mail         |

# Registered Office\* (Addess same as Corporate Office No Yes)

| Address             | Address line   |
|---------------------|----------------|
| Pincode             | enter Pincode  |
| District            |                |
| State               |                |
| Landline Number     | eq:01112345678 |
| Fax Number (if any) | eg:01112345678 |
| E-mail              | eg.01112575070 |
| L man               | E-mail         |

# Address for Correspondence with Telephone/Mail\* (Address same as **Registered Office** No

| Address             | Address line   |   |
|---------------------|----------------|---|
| Pincode             | enter Pincode  |   |
| District            |                | Ŧ |
| State               |                | v |
| landline Number     | eg:01112345678 |   |
| Fax Number (if any) | eg:01112345678 |   |
| E-mail              | E-mail         | ] |
| Mobile Number       | Mobile no      |   |

# Authorised contact Person /Signatory details \*

| Name                                       | Name of Authorised Contact person/Signatory                                 |  |
|--------------------------------------------|-----------------------------------------------------------------------------|--|
| Designation, if any                        | Designation of Authorised Contact person/Signatory                          |  |
| Address                                    | Address line                                                                |  |
| Pincode                                    | enter Pincode                                                               |  |
| District                                   | •                                                                           |  |
| State                                      | <b>x</b>                                                                    |  |
| Landline Number                            | eg:01112345678                                                              |  |
| Fax Number (if any)                        | eg:01112345678                                                              |  |
| E-Mail                                     | OTP will be sent on this mail ID in registration process<br>Mail Id         |  |
| Mobile Number                              | OTP will be sent on this mobile number in registration process<br>Mobile No |  |
| Enter Captcha before<br>OTP Authentication | Enter Captcha                                                               |  |
| Valida                                     | ate                                                                         |  |

After successfully verifying the **CAPTCHA Code** you will see the below screen in which there are separate buttons for generating OTP's for **E-Mail address & Mobile Number.** Please click on each button to get the respective OTP's.

| Address                                    | Haldwani                                                                             |
|--------------------------------------------|--------------------------------------------------------------------------------------|
| State                                      | UTTARAKHAND                                                                          |
| District                                   | Nainital                                                                             |
| Pincode                                    | 263139                                                                               |
| andline Number                             | 46426265659                                                                          |
| Fax Number (if any)                        | 54465464646                                                                          |
| E-Mail                                     | 0TP will be sent on this mail ID in registration process<br>niteshjoshi535@gmail.com |
| Aobile Number                              | OTP will be sent on this mobile number in registration process<br>8218828589         |
| Enter Captcha before<br>DTP Authentication | Enter Captcha 82232 🚱 Verified                                                       |
| OTP Authentication                         |                                                                                      |
| Nobile OTP                                 | Enter Mobile OTP Generate OTP Validate                                               |
| E-Mail OTP                                 | Enter Mail OTP Generate OTP Validate                                                 |
|                                            | RESET<br>(To reset any change in the above registration form)                        |
| Enter Captcha before                       | Enter Captcha 51358 🕤                                                                |
| submit                                     |                                                                                      |

You will receive **OTP's**, both on your **E-Mail address & Mobile Number** which you entered in the earlier step. Enter the OTP's and click on validate button to verify them.

After verifying the OTP's you will see the below screen. If you want to reset the data then there is a RESET button. If you don't want to reset data then enter the **CAPTCHA CODE** & click on submit to get yourself registered.

| Address                                    | Haldwani                                                                             |
|--------------------------------------------|--------------------------------------------------------------------------------------|
| State                                      |                                                                                      |
| District                                   | Noinital                                                                             |
| Pincode                                    | 263139                                                                               |
| andline Number                             | 46426265659                                                                          |
| ax Number (if any)                         | 54465464646                                                                          |
| -Mail                                      | 07P will be sent on this mail 10 in registration process<br>niteshjoshi555@gmail.com |
| Aobile Number                              | UTP will be sent on this mobile number in redistration process<br>02100220509        |
| inter Captcha before<br>OTP Authentication | Enter Captona 82232 S Ventiled                                                       |
| DTP Authentication                         |                                                                                      |
| tobile OTP                                 | Linter Mobile OTP ReGenerate OTP Volidate                                            |
| -Mail OTP                                  | Enter Mail GTP Regenerate OTP Validate Nad OTP vonfied                               |
|                                            | RESET<br>(To usset any change in the above registration form)                        |
| nter Gaptcha before<br>ubmit               | Enter Captona 51358 🕤                                                                |
|                                            |                                                                                      |

After successfully registration you will see the below screen.

| दूरसंबार विभाग<br>DEPARTMENT OF<br>TELECOMMUNICATIONS | SARAL SANCHAR<br>(Simplified Application For Registration And Licenses)                       |  |
|-------------------------------------------------------|-----------------------------------------------------------------------------------------------|--|
|                                                       |                                                                                               |  |
| User Registra                                         | tion Status                                                                                   |  |
| Succ                                                  | essi Registration Done Successfully<br>• Credentials has been sent to registered user E-Mail. |  |
|                                                       |                                                                                               |  |

The user credentials will be sent to the **E-Mail address** of the applicant.

## 2.2 First Login

Click on the Home Button on the above page. On the *home page* go to the **Login** button available on the **top Navigation bar** and the **top right sidebar panel**.

Enter your credentials in the login forms as shown below, after entering the **CAPTCHA CODE** Click on **LOGIN BUTTON**.

| Login         |               |           |          |
|---------------|---------------|-----------|----------|
| UserId        | C201800819    |           |          |
| Password      | ••••••        |           | Ø        |
| Security Code | Enter Captcha | n2BXGI    |          |
|               | Logir         | Forgot    | Forgot   |
|               |               | Password? | User ID? |

After clicking the Login button you will be redirected to the below page, in which you will be asked to **change your password**.

| दूरसंचार विभाग<br>DEPARTMENT OF<br>TELECOMMUNICATIONS | SARAL SANCHAR<br>(Simplified Application For Registration And Licenses)<br>A portal for License management in DoT                                                                                                    |
|-------------------------------------------------------|----------------------------------------------------------------------------------------------------|
|                                                       | Hame<br>Orders/Circulars Document Check ist                                                                                                    |
| Change Password           New password                | Password Pattern<br>Password must contain at least 1 Upper Case Letters.<br>Password must contain at least 1 Digits.<br>Password must contain at least 1 Special Characters.<br>Password must contain at least 1 Scharacters. |

Enter the **New Password** & **confirm** the New Password (*The password must be according to the instructions appearing on the right side of the page as shown above by the red arrow*) & then click on **Generate OTP** button. An OTP will be sent to your mobile phone. Please enter the OTP and click on submit button. There is also a reset button to reset the above data. After submit you will be directed to this page. Click on the **APPLY NOW** button (Shown *by red arrow*) on the WPC tab

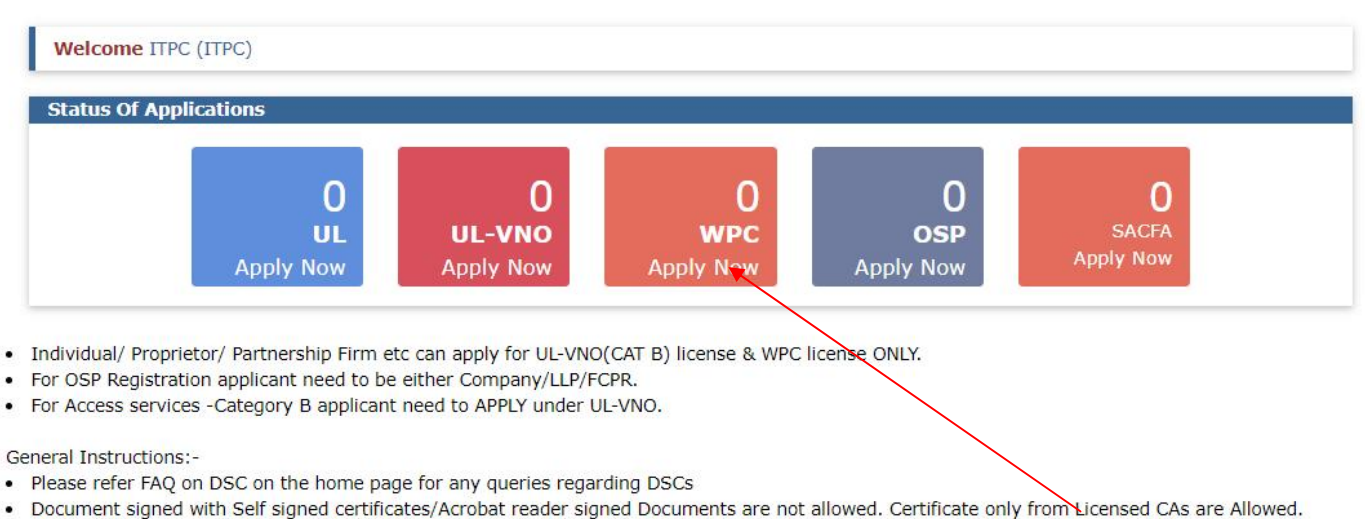

- Licensed Certificate Authorities as per cca.gov.in are a) Safescrypt CA b)(n)Code Solutions CA c)e-Mudhra CA d)Capricorn CA e)Verasys CA
- For Payment of Various fees (processing, entry etc) is to be done on NTRP (https://bharatkosh.gov.in) and only challan details is to be filled in the portal.

#### 2.3 Dashboard:

Below is a sample demo for **Renewal of ISP License (FDD) application**. Process to Renewal of other licenses is same subject to the validity of respective Permission/Service license requirements.

#### Network $\rightarrow$ License issued $\rightarrow$

| ETA                        | Netw           | ork Ap                    | plicat             | ion Det                  | ails  |                                        |        |                  |      |                        |    |    |
|----------------------------|----------------|---------------------------|--------------------|--------------------------|-------|----------------------------------------|--------|------------------|------|------------------------|----|----|
| Network                    | Apply<br>Rejec | / for New /<br>ted Applic | Applicat<br>ations | ion In F                 | roces | s Applications                         | In Pro | ocess Requests   | Lice | nse Iss <del>aed</del> |    |    |
| Satellite                  | PDF            | EXCEL                     |                    |                          |       |                                        |        |                  |      | Search:                |    |    |
|                            | Sr.No.         | A Licens                  | ie No 🍦            | License Type             | •     | License Issue Add                      | ress 🔶 | License Validity | ŧ    | Action                 | ŧ  | \$ |
| Non-Network                | 1              | lic no                    | Ĩ                  | ISP License<br>(FDD)(New | )     | aaaaaa ,Pune<br>,MAHARASHTR/<br>411019 | ۹,     | 24-06-2020       |      | Download License       |    | Ø  |
| Experimental/Demonstration |                |                           |                    |                          |       |                                        |        |                  |      |                        |    |    |
| Manufacturing & Testing    | 2              | FL-12                     | 345-1              | ISP License<br>(FDD)(New | )     | aaaaaa ,Pune<br>,MAHARASHTRA           | ۹,     | 30-06-2021       |      | Download License       |    | ID |
| DPL/NDPL                   |                |                           |                    |                          |       | 411019                                 |        |                  |      | Renewal Of Licen       | se | W  |

# 2.4 Request for Renewal of license

| ETA                              | Networ               | k Applicat                       | tion Details              |                                         |                  |      |                                     |    |
|----------------------------------|----------------------|----------------------------------|---------------------------|-----------------------------------------|------------------|------|-------------------------------------|----|
| Network                          | Apply fo<br>Rejected | or New Applica<br>I Applications | tion In Process           | Applications In I                       | Process Requests | Lice | ense Issued                         |    |
| Satellite                        | PDF                  | EXCEL                            |                           |                                         |                  |      | Search:                             |    |
|                                  | Sr.No. 🔺             | License No 🝦                     | License Type 🛛 🌲          | License Issue Address                   | License Validity | ŧ    | Action 🖨                            | \$ |
| Non-Network                      | 1                    | lic no                           | ISP License<br>(FDD)(New) | aaaaaa ,Pune<br>,MAHARASHTRA,<br>411019 | 24-06-2020       |      | Download License                    | Ø  |
| Experimental/Demonstration       |                      |                                  |                           |                                         |                  |      | 1000 A                              |    |
| Manufacturing & Testing DPL/NDPL | 2                    | FL-12345-1                       | ISP License<br>(FDD)(New) | aaaaaa ,Pune<br>,MAHARASHTRA,<br>411019 | 30-06-2021       |      | Download License Renewal Of License | Ø  |

Click on "Renewal of license" to renew the license and below screen will appear upon click.

#### Home / WPC / Renewal of ISP(FDD) License License

Renewal of License with number FL-12345-1

|                                   | Save D                            | Praft Validate Application Submit                                                                                                    |
|-----------------------------------|-----------------------------------|----------------------------------------------------------------------------------------------------|
| Existing License<br>Details       | Renewal/Payment Details           | Declaration                                                                                                    |
|                                   |                                   |                                                                                                    |
| 1.Existing Licen                  | se Details:                       |                                                                                                    |
| Company/Organ<br>which license is | ization details for<br>required : | BHARAT                                                                                                    |
| Licensee addres                   | s details :                       | Address aaaaaa<br>Pincode 411019<br>District Pune<br>State MAHARASHTRA<br>Landline No<br>Fax<br>Mobile No 9908977067<br>Email abc@gmail.com |
| License type                      |                                   | ISP License (FDD)Point to Point                                                                                                    |
| License Number                    |                                   | FL-12345-1                                                                                                    |
| License Valid Up                  | to                                | 30-06-2021                                                                                                    |

| Annual Spectrum Charges                     | License Fee                     | 121.00             |
|---------------------------------------------|---------------------------------|--------------------|
|                                             | Royalty Fee                     | 121.00             |
|                                             | Additional Royalty Fee          | 121.00             |
| 2.Supporting documents Details:             |                                 |                    |
| ISP Service License letter No:              |                                 |                    |
| ISP Service License Validity Date           |                                 |                    |
| ISP Service license issued from DoT upload: | Download previously uploaded Is | SP Service license |
| License will be valid upto the validity     |                                 |                    |
| of ISP service license issued by DoT        | ISP License issued by DoT       | Upload             |
|                                             | Choose File No file             | chosen Upload      |
|                                             |                                 |                    |
|                                             |                                 |                    |

Applicant has to add valid Supporting document details such as

ISP Service License details in case of ISP (FDD) and ISP(TDD) licenses, UL/UASL service agreement details in case of Microwave BWA license and NLD Service license details in case of NLD (Terrestrial) license.

Applicant has to furnish proof of payment on AGR basis in case of Microwave BWA license.

## Step2:

| Home / WPC / Renewal of ISP(FDD)                 | License License                                  |
|--------------------------------------------------|--------------------------------------------------|
| enewal of License with number FL-1234            | 5-1                                              |
| Save Draft                                       | Validate Application Submit                      |
| Existing License Renewal/Payment Details Details | aclaration                                       |
| 3A.Renewal Details                               |                                                  |
| A. License Valid Up to                           | 30-06-2021                                       |
| B. Select number of years to be renewed          | Select v                                         |
|                                                  | Calculate Spectrum Charges View Spectrum Charges |
| 3B.Spectrum charges                              |                                                  |
| License fee (in Rs.)                             |                                                  |
| Royalty fee(in Rs.)                              |                                                  |
| Additional royalty fee(in Rs.)                   |                                                  |
| Excess Paid Amount Adjusted(in Rs.)              | 0                                                |
| Late Fee (in Rs.)(if any)                        |                                                  |

| Total Fee (in Rs.)                 |                                             |                 |                      |
|------------------------------------|---------------------------------------------|-----------------|----------------------|
| License New Validity Dat           | e 🗌                                         |                 |                      |
| Payment Details                    |                                             |                 |                      |
| Payment Details                    |                                             |                 |                      |
| Mode Of Payment                    | Transaction Reference N Amount Paid(in Rs.) | Date Of Payment | Bank Name and Branch |
| + / 0                              |                                             |                 |                      |
|                                    |                                             |                 |                      |
| Upload payment receipt             |                                             |                 |                      |
| [Note: Scan all receipts in single | Payment Receipt/Challan                     |                 |                      |
| 16 611 3                           | Choose File No file chosen                  | Upload          |                      |
| pdf file]                          |                                             |                 |                      |
| pdf file]                          |                                             |                 |                      |
| pdf file]                          |                                             |                 |                      |

Click on view spectrum charges to see the detailed breakup of spectrum charges.

| Pay on 27-    | 09-2021 | OPay on 31- | 10-2021 | ○ Pay on3              | 0-11-2021      | O Pay on 3     | 31-12-2021 C       | Pay on 31-01-                        | 2022                |                   |
|---------------|---------|-------------|---------|------------------------|----------------|----------------|--------------------|--------------------------------------|---------------------|-------------------|
| As On 27-09   | -2021   | To          |         |                        |                |                |                    |                                      |                     |                   |
| Month         | Year    | Month       | Year    | No.Of<br>Late<br>Month | License<br>Fee | Royalty<br>Fee | Add.Royalty<br>Fee | Excess<br>Paid<br>Amount<br>Adiusted | Spectrum<br>Charges | Late Fe<br>Yearwi |
| 7             | 2021    | 6           | 2022    | 3                      | 121            | 121            | 121                | 0                                    | 363                 | 250               |
| 7             | 2022    | 6           | 2023    | 0<br>Total             | 121            | 121            | 121                | 0                                    | 363                 | 0                 |
|               |         |             |         | Total<br>Due           | 976            | 242            | 242                | U                                    |                     | 250               |
| As On 31-10   | )-2021  |             |         |                        |                |                |                    |                                      |                     |                   |
| As On 30-11   | -2021   |             |         |                        |                |                |                    |                                      |                     |                   |
| As On 31-12   | 2-2021  |             |         |                        |                |                |                    |                                      |                     |                   |
| A = O = 31 01 | 2022    |             |         |                        |                |                |                    |                                      |                     |                   |
| As On 31-01   | -2022   |             |         |                        |                |                |                    |                                      |                     |                   |

Please note that step2 is not needed in case of Microwave BWA license.

Step3:

| newal of Lie                                       | cense with number FL-12345-1<br>Save Draft Validate Application Submit                                                                                                    |                              |
|----------------------------------------------------|----------------------------------------------------------------------------------------------------|------------------------------|
| kisting License<br>etails                          | Renewal/Payment Details Declaration                                                                                                    |                              |
| 5. DECLAR                                          | ATION                                                                                                    |                              |
| I hereby s<br>I also ag<br>I hereby o<br>I further | solemnly declare that the given facts are true and correct and nothing is false therein and<br>ree that in case any information given by me herein before is found false at the later date<br>declare that technical parameters as authorised in the license such as frequency, equipment,<br>abide by the terms & conditions of order issued by WPC vide No. R-11014/15/2012-NT (Pt.) | noth<br>, th<br>loc<br>lated |
| 4                                                  |                                                                                                    | ,                            |
|                                                    |                                                                                                    |                              |

Fill all the details and read the declaration and submit the renewal request for scrutiny. If payment details are correct and supporting documents/service agreement is valid then nodal officer verifies the applications and applicant will be notified to download the renewal certificate. If payment/supporting document details are wrong then renewal request will be reverted back to applicant for modification.

## 2.5 Download renewal certificate

| ETA                     | Netwo   | ork <mark>Applica</mark> | tion Deta                 | ils                                     |    |                  |     |                     |   |
|-------------------------|---------|--------------------------|---------------------------|-----------------------------------------|----|------------------|-----|---------------------|---|
| Network                 | Apply   | for New Applica          | tion In Pr                | ocess Applications                      | In | Process Requests | Lic | ense Issued         |   |
|                         | Rejecte | ed Applications          |                           |                                         |    |                  |     |                     |   |
| Satellite               | PDF     | EXCEL                    |                           |                                         |    |                  |     | Search: FL          |   |
|                         | Sr.No.  | ▲ License No ♦           | License Type              | License Issue Address                   | ŧ  | License Validity | \$  | Action              | ¢ |
| Non-Network             | 2       | FL-12345-<br>1           | ISP License<br>(FDD)(New) | aaaaaa ,Pune<br>,MAHARASHTRA,<br>411019 |    | 30-06-2021       |     | Download License    | Ø |
| perimental/Demonstratio | 'n      |                          |                           |                                         |    |                  |     |                     |   |
| Manufacturing & Testing | 6       | FL-12345-                | ISP License<br>(EDD)      | aaaaaa ,Pune<br>MAHARASHTRA             |    | 30-06-2023       |     | Renewal Certificate | ~ |
| DPL/NDPL                |         |                          | (Renewal)                 | 411019                                  |    |                  |     | Renewal Of License  | 0 |

# 2.6 Profile Update without Scrutiny

If no **application** is in process in any module OSP/ UL / UL-VNO /WPC then Profile Update without Scrutiny form will appear in **all modules**. User can update multiple times in any module until application applied and in process.

If any application is in process then user can update profile after successful scrutiny by respective DOT officer (Refer 2.8 Profile Update with Scrutiny).

STEPS:

## 1. after user login, click on any module

| tus Of Ap | plications |           |           |           |           |
|-----------|------------|-----------|-----------|-----------|-----------|
|           | 0          | 0         | 0         | 0         | 0         |
|           | UL         | UL-VNO    | M2M       | WPC       | OSP       |
|           | Apply Now  | Apply Now | Apply Now | Apply Now | Apply Now |

## 2. Click on Update Profile

| Home | Change Password | Update Profile | Profile Dashboard | New ETA(Self-de  | eclaration) in WPC | Helpdesk  |
|------|-----------------|----------------|-------------------|------------------|--------------------|-----------|
|      |                 |                | C                 | orders/Circulars | Document Check     | :List FAQ |

# 3. Update profile without scrutiny form will appear

|                                                                                           |                                             | Home     | Change Password | Update Profile | Profile Dashboar | rd   |
|-------------------------------------------------------------------------------------------|---------------------------------------------|----------|-----------------|----------------|------------------|------|
|                                                                                           |                                             |          | Orders/Circula  | rs MailBox     | Fee Calculator   | Doci |
| Updation Of Registration F                                                                | Profile                                     |          |                 |                |                  |      |
| (For Creation of users other than                                                         | n Govt.Agencies/PSU/,                       | Autonomu | s Body ).       |                |                  |      |
|                                                                                           |                                             |          |                 |                |                  |      |
|                                                                                           |                                             |          |                 |                |                  |      |
| Registration Type                                                                         |                                             |          |                 |                |                  |      |
| Registration Type Registration Type                                                       | Company                                     |          |                 |                |                  |      |
| Registration Type<br>Registration Type<br>CIN                                             | Company<br>u58974gj365                      | 4res854  | 796             |                |                  |      |
| Registration Type<br>Registration Type<br>CIN<br>Company Name *                           | Company<br>u58974gj365<br>kpl               | 4res854  | 796             |                |                  |      |
| Registration Type<br>Registration Type<br>CIN<br>Company Name *<br>Date of Incorporation* | Company<br>u58974gj365<br>kpl<br>15-02-2000 | 4res854  | 796             | clear          |                  |      |

1. User can update profile multiple times until new application is applied and in process